# اطلاعیه شماره ۳ راهنهای ثبت نام غیرحضوری(الکترونیکی) پذیرفتهشدگان کارشناسی سال ۱۳۹۷ تاریخ ثبت نام غیر حضوری: از تاریخ ۱۳۹۷/۶/۲۷

#### \* مرمله اول: ثبت نام موزه آموزشی (اداره امور آموزشی دانشگاه)

۱- مراجعه به سامانه آموزشی دانشگاه به آدرس Internet Explore ورژن ۸ یا بالاتر استفاده نمایید.
 ۲- کلیک بر روی گزینه "ورود به سیستم"
 ۲- کلیک بر روی گزینه "ورود به سیستم"
 ۳- وارد نمودن کد امنیتی در کادر مربوط و انتخاب دکمه "ارسال"
 ۴- در صفحهٔ بعدی برای ورود به سیستم اقدام به وارد نمودن شناسه کاربری و گذرواژه بصورت زیر نموده، سپس بر روی دکمهٔ "ورود" کلیک نمایید.
 ۳- در صفحهٔ بعدی برای ورود به سیستم اقدام به وارد نمودن شناسه کاربری و گذرواژه بصورت زیر نموده، سپس بر روی دکمهٔ "ورود" کلیک نمایید:
 ۳- در صفحهٔ بعدی برای ورود به سیستم اقدام به وارد نمودن شناسه کاربری و گذرواژه بصورت زیر نموده، سپس بر روی دکمهٔ شناسه کاربری: شماره داوطلبی + ۱۲۱۸
 ۳- گذرواژه: شماره داوطلبی + ۱۲۱۸۱۸
 ۳- مفرهای ابتدای آن درج گردد)
 ۳- در صورت تکرار اشتباه در وارد نمودن گذرواژه و یا غیر فعال شدن با انتخاب "تنظیمات" گزینه "غیر فعال کردن صفحات دیگر" را انتخاب نمایید:

| دانشگاه صنعتی شاهرود<br>سامانه جامع آموزشی و پژوهشی گلستان               |
|--------------------------------------------------------------------------|
| شناسه کاربری:<br>گذرواژه:                                                |
| الله مردی ( <b>ال</b> ه مردی) (مرد)                                      |
| تنظیمات متقاضی شرکت در آزمون ا متقاضی مهمانی<br>عند فعال کردن صفحات دیگر |

۵- ورود به قسمت "پذیرش غیر حضوری دانشجویان جدیدالورود" از طریق مسیر زیر:

منوی کاربر/ آموزش/ دانشجو/ پذیرش غیر حضوری دانشجویان/ پذیرش غیر حضوری دانشجویان جدیدالورود

۶- تکمیل اطلاعات خواسته شده در صفحه پذیرش غیر حضوری دانشجویان جدیدالورود (شکل زیر) و چاپ فرمهای مربوطه. ۶-۱-۶ به ترتیب بر روی کلمه انتخاب در هر سطر کلیک کنید و مراحل ثبتنام را به دقت تکمیل کنید. داوطلبان باید اطلاعات خواسته شده در فرمهای مربوط را با دقت و بصورت کامل تکمیل نمایند، در غیر اینصورت در روند اجرایی ثبتنام دچار مشکل خواهند شد. ۶-۲-۶ پذیرفته شدگانی که دارای کارت پایان خدمت یا معافیت نباشند و نیاز به صدور معافیت تحصیل دارند، وضعیت نظام

۴-۱- پدیرفته سدگانی که دارای کارت پایان حدمت یا معاقیب تباسند و نیاز به صدور معاقیب تحصیل دارند، وضعیت نظاه وظیفه خود را **مشمول** انتخاب نمایند.

| شماره دار      | اوطل <mark>ب</mark> در | دانشجو<br>نام<br>نام بدر<br>ز کنکور<br>ر کنکور |                                                 |        |
|----------------|------------------------|------------------------------------------------|-------------------------------------------------|--------|
| مراحل پ        | پذيرش                  | أخرين وضعيت دانشجو                             | راهنعای جاپ                                     |        |
| رديف ۽         | عمليات                 | مرحلته                                         | وضعيت                                           | راهتما |
| <u>11</u> 1    | نتخاب                  | تعيين وضعيت نظام وظيفه                         | معافيت دائم                                     | راهنما |
| <u>121</u> 7   | نتخاب                  | اطلاعات دانشجو – قسمت اول                      | تاييد دانشجو : عدم تاييد                        | راهتما |
| <u></u> ۲      | نتخاب                  | اطلاعات دانشجو - قسمت دوم                      | تاييد دانشجو : عدم تاييد                        | راهتما |
| <u>111</u> Y   | نتخاب                  | اطلاعات ایثارگری                               |                                                 | راهتما |
| <u>6 10 </u>   | نتخاب                  | اطلاعات خانواده دانشجو                         |                                                 | راهنما |
| <u>501</u> 7   | نتخاب                  | معرفين دانشجو                                  |                                                 | راهتما |
| <u>111</u> Y   | نتخاب                  | سفرهای خارجی دانشجو                            |                                                 | راهتما |
| 1 <u>11</u> A  | نتخاب                  | برداخت الكترونيكي بيش برداخت شهريه             | مبلغ قابل پرداخت: ا پرداخت شده تاکنون : •       | راهتما |
| <u>111</u> 4   | نتخاب                  | ثبت اطلاعات فيش مبلغ ويژه خدمات جانبى          | مبلغ قابل پرداخت: مسسم پرداخت شده تاکنون : • را | واهتعا |
| <u>151</u> 1 • | نتخاب                  | چاپ فرم(های) اخذ تعهد                          |                                                 | راهتما |
| 11 11          | نتخاب                  | چاپ فرم مشخصات کامل دانشجو                     |                                                 | راهتما |
| 17             | نتخاب                  | چاپ گواهی پذیرش غیر حضوری دانشجو               |                                                 | راهتما |
| 11 17          | تتغاب                  | پرسشنامه بهداشتی، فرهنگی و                     |                                                 | راهنعا |
| 14             |                        | مراجعه به دانشگاه و تحویل مدارک                | تاريخ مراجعه : ساعت : را                        | راهتما |

- ۲- نوع مدارک به دو صورت " الکترونیکی فیزیکی" و " فیزیکی" در سیستم مشخص شده است، لذا مدارک الکترونیکی فیزیکی ابتدا در ثبتنام الکترونیکی در سیستم گلستان بارگذاری (Upload) و در روز ثبتنام حضوری به دانشگاه ارائه و مدارک فیزیکی فقط در روز ثبتنام حضوری به دانشگاه تحویل داده شود.
- ▲ مبلغ لازم جهت تحویل کارت دانشجویی و شارژ اولیه کارت اتوماسیون تغذیه ۴۰۰،۰۰۰ ریال میباشد که فقط به صورت الکترونیکی از طریق سامانه آموزشی گلستان قابل پرداخت میباشد. مبلغ واریزی به هیچ عنوان قابل استرداد نمیباشد.
- ۹- بعد از انجام تمامی مراحل مشخص شده در شکل فوق و چاپ فرم مشخصات دانشجو و گواهی پذیرش غیر حضوری، ابتدا میبایستی نسبت به تکمیل اطلاعات در سیستم امور دانشجویی بر اساس اطلاعیه امور دانشجویی (مرحله دوم) اقدام نموده و در نهایت بر اساس زمانبندی اعلام شده و همراه با مدارک قید شده در برگه گواهی پذیرش غیرحضوری، جهت پذیرش نهایی به دانشگاه صنعتی شاهرود مراجعه نمایید.

#### 🍫 🛛 تذکرات مهم:

- ا- برای واریز پیش پرداخت شهریه بصورت اینترنتی، میتوانید از تمامی کارتهای عضو شتاب استفاده نمایید.
- ۲- مبلغ پیش پرداخت شهریه برای دانشجویان کارشناسی نوبت دوم (شبانه) ۴،۰۰۰،۰۰۰ ریال میباشد که فقط بصورت الکترونیکی از طریق سامانه آموزشی گلستان قابل پرداخت میباشد. مبلغ واریزی به هیچ عنوان قابل استرداد نمی-باشد.
- ۳- برای تکمیل اطلاعاتی که بصورت کد میباشد، مانند "محل تولد" ابتدا در کادر متنی مقابل آن علامت ٪ (درصد) سپس نام شهر را تایپ نموده، در ادامه بر روی علامت ؟ (سؤال) که قبل از کادر متنی است کلیک نمایید تا کد مربوطه نمایش داده شود.
  - ۴- در هر صفحه برای ذخیره شدن اطلاعات، بر روی دکمه "اعمال تغییرات" در پایین صفحه کلیک نمایید.
    - ۵- برای برگشتن به صفحه قبلی از دکمه "بازگشت" در پایین صفحه استفاده نمایید.
  - ۶- برای دریافت رسید پستی درخواست تاییدیه تحصیلی به دفاتر پیشخوان خدمات دولت مراجعه نمایید.

### \* مرمله دوه: ثبت نام موزه دانشمویی (مدیریت امور دانشمویی دانشگاه)

ثبت نام دانشجویان عزیز جدیدالورود بصورت غیر حضوری (اینترنتی) و به شکل ذیل می باشد و در زمان ثبت نام حضوری لازم است کپی کارت ملی و شناسنامه(دانشجویان متاهل باید تصویر کلیه صفحات شناسنامه خود و همسر و کپی صفحه اول و دوم سند ازدواج)را به نماینده امور دانشجویی در سالن ثبت نام تحویل نمایند .

با عنایت به اینکه تاریخ ثبت نام غیر حضوری دانشجویان مقطع کارشناسی جدیدالورود (۹۷) از تاریخ ۹۷/۶/۲۷ تا ۹۷/۶/۳۱ اعلام گردیده است لذا این عزیزان میتوانند در تاریخ مذکور به سامانه خدمات الکترونیک معاونت دانشجویی (<u>http://stu.shahroodut.ac.ir</u> ) مراجعه و نسبت به ثبت نام اقدام نمایند.

#### نحوه ثبت نام خوابگاه:

۱. ورود به سایت معاونت دانشجویی(<u>http://stu.shahroodut.ac.ir</u>)

| ← → @ http://172.16.2.21/login.aspx?kind=stu                                                                                                    |                                                                                                    |                                                                                                    |
|----------------------------------------------------------------------------------------------------|----------------------------------------------------------------------------------------------------|----------------------------------------------------------------------------------------------------|
| المراجع المراجع | And Address of the owner of the owner of the owner of the owner of the owner of the owner owner owner owner own | and the second second second second second second second second second second second second second second second |
| File Edit View Favorites Tools Help                                                                                                    |                                                                                                    |                                                                                                    |
| 🖉 سیستم خوابگاه دانشجریان (E) (سیستم خوابگاه دانشجریان (E) (سیستم خوابگاه دانشجریان (E) (سیستم خوابگاه دانشجریان (E) 👷                                                                                                    |                                                                                                    |                                                                                                    |
|                                                                                                    |                                                                                                    | ^                                                                                                    |
|                                                                                                    | > كارتابل واحد ها                                                                                               |                                                                                                    |
|                                                                                                    | 8 strand details (                                                                                              |                                                                                                    |
|                                                                                                    | ل راستای سیسم کے                                                                                                |                                                                                                    |
| اداره، فاه اداره تغذیه اداره تربیت بدنی مرکز مشاوره مرکز بیداشت                                                                                                    | امور دانشچونې اداره خوانگاه ها                                                                                  |                                                                                                    |
|                                                                                                    |                                                                                                    |                                                                                                    |
| ورود به سیستم                                                                                                    | آخرين اطلاعيه ها                                                                                                |                                                                                                    |
|                                                                                                    |                                                                                                    |                                                                                                    |
| کارتابل دانشجویان                                                                                                    |                                                                                                    |                                                                                                    |
|                                                                                                    | <ul> <li>اطلاعیه شماره 5 خوابگاه های</li> </ul>                                                                 |                                                                                                    |
| در صورت عضو نبودن شدما می توانید به مرکز کامپیوتر امور دانشجویی ،مراجعه نمایید .                                                                                                    | جودكردان جواهران                                                                                                |                                                                                                    |
| نام کاربری :                                                                                                    | ♦ اطلاعیه شماره 5 خوابگاه های<br>خودگردان برادران                                                               |                                                                                                    |
| کلمه عبور :                                                                                                    | ♦ اطلاعیه شماره 4 خوابگاه های<br>ماکه ، جماه،ان                                                                 |                                                                                                    |
| ورود به سیستم                                                                                                    |                                                                                                    |                                                                                                    |
|                                                                                                    |                                                                                                    |                                                                                                    |
|                                                                                                    |                                                                                                    |                                                                                                    |
|                                                                                                    |                                                                                                    | Ť                                                                                                    |
|                                                                                                    | EN .                                                                                                    | • 😼 🛣 ♦> 8:43 AM<br>9/3/2016                                                                                     |

۲.در قسمت ورود به سیستم وارد نمودن نام کاربری و رمز ورود که برای کلیه دانشجویان شماره دانشجویی بعنوان نام کاربر و شماره شناسنامه یا کدملی بعنوان رمز عبور تعریف شده است.( دانشجویانی که رقم اول و دوم کد ملی آنان عدد صفر میباشد نیاز به وارد نمودن آن نمیباشد.)

۳. تکمیل مراحل هفتگانه ( از مرحله یک تا هفت )

۴.ورود به سامانه خدمات الكترونيك معاونت دانشجويي جهت انتخاب اتاق

الف : نحوه انتخاب اتاق:

امورخوابگاهها در سیستم معاونت دانشجویی ، ۲۴ ساعت بعد از درخواست اینترنتی دانشجو جهت دریافت خوابگاه ، موافقت و یا عدم موافقت خوابگاه را اعلام می نماید و در صورت موافقت، دانشجو می بایست حداکثرتا مورخ ۹۷/۰۷/۰۴ نسبت به انتخاب اتاق اقدام نماید.

لازم به ذکر است انتخاب اتاق به منزله دریافت قطعی خوابگاه می باشدو هزینه خوابگاه به عنوان بدهی دانشجو در سایت صندوق رفاه دانشجویان منظور خواهد شد لذا دانشجویانی که تصمیم قطعی نسبت به دریافت خوابگاه ندارند از انتخاب اتاق اکیدا خودداری نمایند.

تذکر: در صورت انصراف از خوابگاه مبلغ اجاره خوابگاه مسترد نخواهد شد.

دانشجویانی که انتخاب اتاق نموده اند می بایست از تاریخ ۹۷/۸/۲ لغایت ۹۷/۹/۱ نسبت به پرداخت اجاره بهای خوابگاه از طریق سایت صندوق رفاه دانشجویان وزارت علوم به آدرس: <u>www.swf.ir</u> اقدام نمایند.در صورت عدم واریز مبلغ در موعد مقرر برابر مصوبه صندوق رفاه دانشجویان جریمه تعلق خواهد گرفت. به دانشجویان رشته کشاورزی خوابگاه خودگردان با نرخ مصوب صندوق رفاه تعلق خواهد گرفت .جهت اطلاعات بیشتر به اطلاعیه واگذاری خوابگاههای خودگردان مراجعه نمایند.

# نحوه واریز اجاره خوابگاههای ملکی جهت دوره روزانه:

–دانشجویان دختر جہت واریز اجارہ بہا ہمانند اطلاعیہ خوابگاہ خود گردان اقدام نمایند .

– دانشجویان پسر جہت واریز اجارہ بہا مراحل ذیل را بہ انجام رسانند .

-ورود به سامانه پورتال فاز ۲ صندوق رفاه دانشجویان به آدرس( <u>http://bp.swf.ir</u>)

-انتخاب گزینه فاز ۲

–وارد نمودن کلمه عبور (کد ملی با خط تیره) و انتخاب گزینه ورود

–تغییر کلمه عبور و سپس ورود به صفحه اصلی پو*ر*تال دانشجویی

– از قسمت زیر مجموعه پرداخت دفتر چه اقساط و فیش گزینه پرداخت خوابگاه انتخاب شود.

- اتاقهای ۵ نفره خوابگاه پسران و دختران دارای ٤ تخت و نفر پنجم فاقــد تخت می باشد که بین
   اعضای اتاق بصورت چرخشی و یا توافقی جابجا می شود.
- لازم به ذکر است با عنایت به اینکه از نظر بهداشتی تشک وسیله ای شخصی می باشد، لذا
   کلیه خوابگاهها فاقد تشک بوده و تهیه تشک بعهده دانشجو می باشد.

🖊 پس از پرداخت مبلغ اجاره بها کد رهگیری و شماره پرداخت را جهت پیگیری احتمالی یادداشت نمایید.

- پس از انتخاب اتاق معرفینامه خوابگاه فعال خواهد شد و دانشجو می بایست معرفینامه مربوطه را پرینت گرفته و جهت دریافت اتاق به دفتر سرپرستی خوابگاه ارائه نماید .در غیر اینصورت خوابگاه به آنان تحویل نخواهد شد.
- درصورت بروز هرگونه مشکل احتمالی درهنگام انتخاب اتاق ازطریق ارسال پیام ، با ثبت شماره تماس دانشجو جهت مدیریت خوابگاه در سامانه معاونت دانشجویی اقدام و حداکثر تا ۲۴ ساعت پاسخ آنرا دریافت نمایند.

**نکته:** اسکان دانشجویان در خوابگاه زمان شروع کلاسها می باشد.

دانشگاه صنعتی شاهرود هیچگونه تعهدی نسبت به واگذاری خوابگاه به دانشجویان دوره نوبت دوم ندارد. اما جهت رفاه حال این دسته از دانشجویان ،خوابگاه خودگردان با ظرفیت محدود در نظر گرفته شده است .دانشجویان نوبت دوم متقاضی خوابگاه خودگردان می توانند جهت نحوه انتخاب اتاق و پرداخت مبلغ اجاره بها به اطلاعیه خوابگاههای خود گردان مراجعه نمایند.

# 🖊 وام دانشجویی

۱- دانشجویان متقاضی کلیه وامهای دوره روزانه و نوبت دوم حداکثر تا تاریخ ۹۷/۷/۲۱ پس از دریافت نمونه فرم تعهد محضری از سایت معاونت دانشجویی (صفحه اول سایت قسمت بالای صفحه فرمهای دانشجویی) فرم مذکور را پرینت نموده و شخصا به همراه یک ضامن و با در دست داشتن شناسنامه و فتوکپی حکم کارگزینی ضامن( که باید کارکنان رسمی یا پیمانی باشد) به دفترخانه های اسناد رسمی در سراسر کشور مراجعه و اصل تعهدنامه را به همراه فتوکپی حکم کارگزینی و امل کامن و امل دوره و شخصا به همراه یک ضامن و با در دست داشتن شناسنامه و فتوکپی حکم کارگزینی ضامن( که باید کارکنان رسمی یا پیمانی باشد) به دفترخانه های اسناد رسمی در سراسر کشور مراجعه و اصل تعهدنامه را به همراه فتوکپی حکم کارگزینی و نامه کسر از حقوق ضامن که بعنوان صندوق رفاه دانشجویان وزارت علوم و تحقیقات و فناوری صادر گردیده به اداره رفاه

ضمنا افراد واجدشرایط که میتوانند ضامن شوند در قسمت فرمهای دانشجویی اعلام گردیده است. ۲ –ارائه کپی شناسنامه ، کارت ملی ، کارت دانشجویی در سالن ثبت نام ( ضمنا دانشجویان متاهل دوره روزانه کپی از کلیه صفحات شناسنامه خود و همسر به همراه کپی صفحه اول و دوم سند ازدواج ۳ -دانشجویان دوره روزانه متقاضی وام می بایست حداکثر تا تاریخ ۹۷/۷/۲۱ به بانک تجارت شعبه دانشگاه مراجعه و نسبت به افتتاح حساب بانکی اقدام نموده و شماره حساب خود را به اداره رفاه اعلام نمایند.

۴- وام به دانشجویان دوره های مجازی و خودگردان تعلق نمی گیرد

۵- دانشجویان مقاطع کارشناسی ارشد می بایست فاقد بدهی معوقه و یا جریمه دیرکرد از صندوق رفاه
 دانشجویان باشند.

۶- راهنمای چگونگی ثبت نام اینترنتی وام ها در سامانه خدمات دانشجویی موجود می باشد و کلیه دانشجویان می بایست تقاضای خود را پس از اعلام صندوق رفاه دانشجویان در سایتhttp//bp.swf.ir ثبت نمایند.

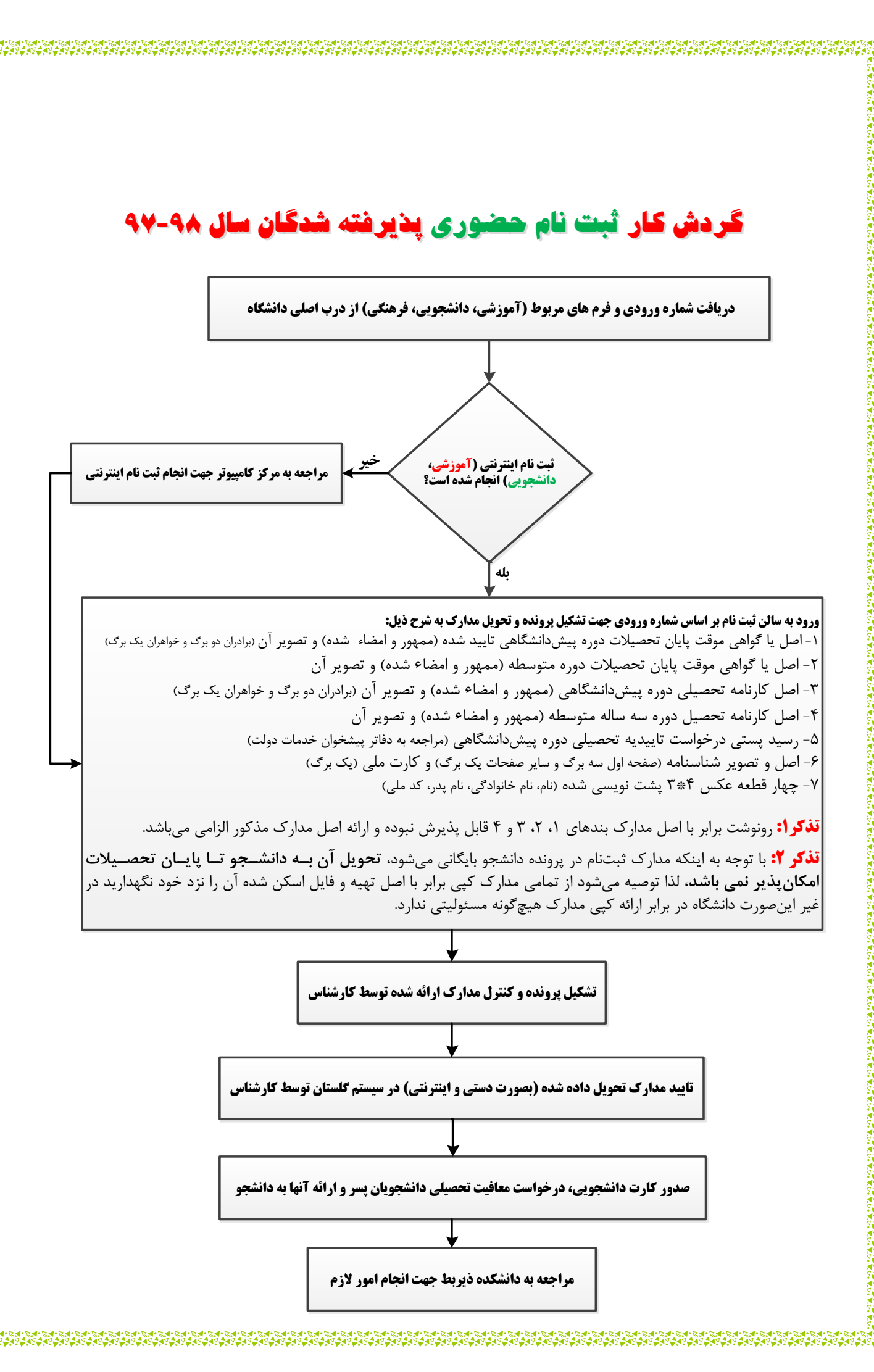